## build something beautiful. B beneficial state bank

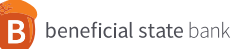

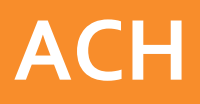

## **Downloading Old Templates Guide**

Log into your existing Online Banking profile. From the template menu, select ACH Transfer Templates and click Submit to collect the data. Then click the Export icon to allow you to print a .pdf or export into Excel.

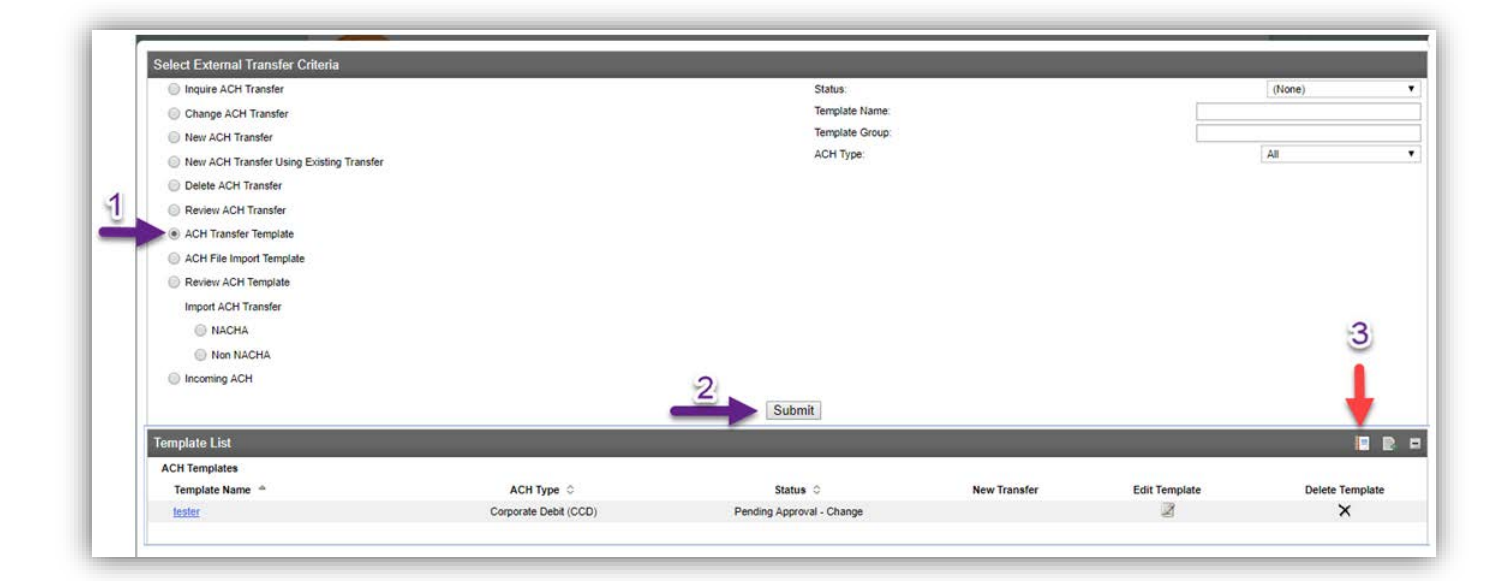

| Export Template Lis | t      |                      |               |                           |                |            | 9           |
|---------------------|--------|----------------------|---------------|---------------------------|----------------|------------|-------------|
| Template            | Name A | СН Туре              | Company Name  | Status                    | Template Group | Created By | Approved By |
| Select None         |        |                      |               |                           |                |            |             |
| 🕨 🗹 tester          | C      | orporate Debit (CCD) | RAINBOW BRITE | Pending Approval - Change | ACH Templates  | Kym Meehan |             |
|                     |        |                      |               | Print Export Concol       |                |            |             |
|                     |        |                      |               | Plint Export Cancer       |                |            |             |
|                     |        |                      |               | A 🔨                       |                |            |             |
|                     |        |                      |               |                           |                |            |             |
|                     |        |                      |               | and the second second     |                |            |             |
|                     |        |                      | 1             | PDF FXCF                  |                |            |             |